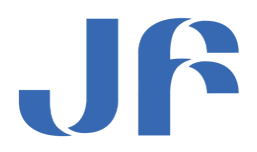

## JF-Netマニュアル

<送信の不具合解消>

2014年11月 4日(第1.1版)

全国漁業協同組合連合会

信用·組織指導部 JF-Net 運営担当

目次

| 1. | 設定 | E手順(Windows Live メールの場合) | <br>2 |
|----|----|--------------------------|-------|
| (1 | 1) | 新アカウントの設定変更              | <br>2 |

- 1. 設定手順 (Windows Live メールの場合)
- (1)新アカウントの設定変更

メールソフトを起動します。

②新しく追加頂いた新サーバー用のアカウント名をクリックします。

| ▲ クイック分類<br>未開封のメール                                                                                                    | メッセージの検索         |
|----------------------------------------------------------------------------------------------------|------------------|
| 知り合いからの未開封のメール<br>未開封のフィード                                                                                                    |                  |
| <ul> <li>jfmail.jf-net.ne.jp</li> <li>&gt;&gt;&gt;&gt;&gt;&gt;&gt;&gt;&gt;&gt;&gt;&gt;&gt;&gt;&gt;&gt;&gt;&gt;&gt;&gt;&gt;&gt;&gt;&gt;&gt;&gt;&gt;&gt;&gt;&gt;&gt;&gt;</li></ul> | 新サーバーのメールアカウント名↔ |
| <ul> <li>Zengyoren.jf-net.ne (k-f…<br/>受信ドレイ<br/>下書き<br/>送信済みアイテム<br/>送感メール<br/>ごみ箱</li> </ul>                                                                                   | ×                |

③下図メニューから「アカウント」をクリックします。

| ■ ★ - ム フォルダー 表示 アカウント<br>■ ★ - ム フォルダー 表示 アカウント<br>■ 電子メール フォト 新しい<br>メッセージ メール アイテム・<br>新規作成 削除 応答 アクション<br>■ 第 第 第 第 第 第 第 次 で 新規作成 削除 応答 アクション - 日本 - 日本 - 日本 - 日本 - 日本 - 日本 - 日本 - 日                                                                                                    | ţ | 3   🔒          | 🐊 📑 🔻                  | 送信済                  | みアイ                   | テム - W | lindows Liv | ×−.                              | ν                                                                                                    |                 |              |                                 |                     |                                    |                                |           |                     |                |
|----------------------------------------------------------------------------------------------------|---|----------------|------------------------|----------------------|-----------------------|--------|-------------|----------------------------------|----------------------------------------------------------------------------------------------------|-----------------|--------------|---------------------------------|---------------------|------------------------------------|--------------------------------|-----------|---------------------|----------------|
| 電子メール       アイテム・       水水セージ       必       公       公 |   |                | ホーム                    | フォルダ                 | -                     | 表示     | アカウント       |                                  |                                                                                                    |                 |              |                                 |                     |                                    |                                |           |                     |                |
|                                                                                                    |   | 電子メール<br>メッセージ | , フォト<br>メール フ<br>新規作成 | 新しい<br>新しい<br>アイテム ▼ | <b>区</b><br>迷惑<br>メール | 削除     | 返信          | <ul><li>全員に</li><li>返信</li></ul> | <ul> <li>転送</li> <li></li> <li></li> <li< th=""><th>インスタント<br/>メッセージ</th><th>アレンダー<br/>に追加</th><th><ul> <li>未開封/<br/>開封</li> </ul></th><th>レンシャレージの<br/>移動<br/>7</th><th>▶ フラグ<br/>↔ ウォッチ<br/>蘇 エンコート<br/>からョン</th><th>🔄 メッセージのコ<br/>📑 コピー<br/>🗧 🏦 検索 ▾</th><th>ビー<br/>送受信</th><th>よフラインで<br/>作業<br/>ツール</th><th>していたい<br/>サインイン</th></li<></ul> | インスタント<br>メッセージ | アレンダー<br>に追加 | <ul> <li>未開封/<br/>開封</li> </ul> | レンシャレージの<br>移動<br>7 | ▶ フラグ<br>↔ ウォッチ<br>蘇 エンコート<br>からョン | 🔄 メッセージのコ<br>📑 コピー<br>🗧 🏦 検索 ▾ | ビー<br>送受信 | よフラインで<br>作業<br>ツール | していたい<br>サインイン |

## ④画面上部にある「プロパティ」ボタンを押下します

| 2   🔒 😭 🕫 =                             | 受信トレイ - Window | s Live メール | - • • |
|-----------------------------------------|----------------|------------|-------|
| — <b>Ш</b> — ホ−ム                        | フォルダー 表示       | アカウント      | G     |
| <b>()</b><br>電子メール ニュース<br>グループ<br>新規作成 | @<br>לסולדיר   |            |       |
| クイック分類                                  | Â              | メッセージの検索   | ٩     |

④下図画面が表示されますので、ページタブから「サーバー」を選択します。

| 🐉 jfmail.jf-net.ne.jp プロパティ                               |
|-----------------------------------------------------------|
| 全設サーバートとキュリティー詳細設定                                        |
| メール アカウント                                                 |
| これらのサーバーに覚えやすい名前を付けてください (例:仕事、<br>Windows Live Hotmail)。 |
| jfmail.jf-net.ne.jp                                       |
| ユーザー情報                                                    |
| 名前(N):                                                    |
| 会社(0):                                                    |
| 電子メール アドレス(M): @zengyoren.jf-net.ne.jp                    |
| 返信アドレス(Y):                                                |
| ✓ メールの受信時および同期時にこのアカウントを含める(I)                            |
|                                                           |
|                                                           |
|                                                           |
| OK         キャンセル         適用(A)                            |

⑤下図画面より「このサーバーは認証が必要(V)」の*チェックボックスにチェックをいれて、「OK」 ボタンを*押下してください。

| ҍ jfmail.jf-net.ne.jp プロパティ       |
|-----------------------------------|
| 全般 サーバー セキュリティ 詳細設定               |
| サーバー情報                            |
| 受信メール サーバーの種類(M) POP3             |
| 受信メール (POP3)(I):                  |
| 送信メール (SMTP)(U):                  |
| 受信メール サーバー                        |
| ユーザー名(A):                         |
| パスワード(D):                         |
|                                   |
| ◎ クリア テキスト認証を使用してログオンする(C)        |
| ○ セキュリティで保護されたパスワード認証でログオンする(S)   |
| ◎ 認証された POP (APOP) を使用してログオンする(P) |
| 送信メール サーバー                        |
| □ このサーバーは認証が必要(V) 設定(E)           |
| OK         キャンセル         適用(A)    |

以上です。